# stages™ Release Notes 2.6.2

September 2017

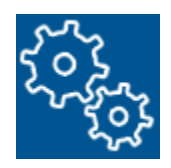

2.....<u>User Dispatch</u>

5.....<u>Dispatch</u>

7.....<u>Signal Processing</u>

9.....<u>Miscellaneous</u>

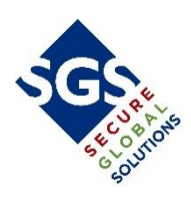

# **USER DISPATCH**

The User Dispatch window (*Utilities* / *Operator Supervision* / *User Dispatch*) has been redesigned and enhanced to provide greater efficiency and better information. There are now three separate tabs, Dispatch Queues, User Dispatch (the original window), and User Session Profiles. Within each tabbed set of windows there is a new Waiting in Auto Feed window.

## **Dispatch Queues**

From this window, operators can be assigned to or removed from, the various dispatch queues. Additionally, there is a dynamic Search window for Operators Not Assigned. The list will filter down as letters are entered into the search.

| Dispatch C                                                                                                    | UEUES Liner Dispatch (                                                                                                    | Logged In) Us                                                                              | ser Session Pro                                                                                          | files                                                                      |                                                                                                    |                              |          |          |                  |           |       |                                       |            |         |                   |                 |                    |
|----------------------------------------------------------------------------------------------------|----------------------------------------------------------------------------------------------------|--------------------------------------------------------------------------------------------|----------------------------------------------------------------------------------------------------|----------------------------------------------------------------------------|----------------------------------------------------------------------------------------------------|------------------------------|----------|----------|------------------|-----------|-------|---------------------------------------|------------|---------|-------------------|-----------------|--------------------|
|                                                                                                    | oser orspatch (                                                                                                    |                                                                                            |                                                                                                    |                                                                            |                                                                                                    | Opportunity Applement /Pt    |          |          |                  |           | 100   | Oneseters Net Aneleses                | LIPAN MARC |         |                   |                 |                    |
|                                                                                                    | US Dispatch Qu                                                                                                    | oues                                                                                       |                                                                                                    |                                                                            | letter i                                                                                                 | Operators Assigned (Stopped) | sim Geoj |          |                  |           |       | Operators Not Assigned                | I (Storm G | 80)     |                   |                 |                    |
| Queur                                                                                                    | Description                                                                                                    | # of Alarms                                                                                | Unaccessed                                                                                               | Not Locked                                                                 | Oldest                                                                                                   | Name<br>Nais Cuu             | Initials | Auto Hee | d Current Queues | User Role | - ^ I | Name                                  | Initials   | Auto Fe | ed Current Queues | User Kole       | Omce               |
| J O1                                                                                                    | Oueue =1                                                                                                    | 126                                                                                        | 40                                                                                                    | 126                                                                        | 62001/51/26                                                                                              | Concland Dana                | DC       |          | Storm Geo        | dana      | - 1   | Timion, Kenee                         | R4         |         | Q3                | dana            | Secure Central Sta |
| J QI                                                                                                    | Queue #1                                                                                                    | 120                                                                                        | 48                                                                                                    | 120                                                                        | 63881:51:26                                                                                              | Copeland, Dana               | DC       |          | All Queues       | dana      | - 1   | + Lewarz, Dana                        | DC         |         | No Queues         | cana<br>CD Test | Secure Central Sta |
| Pollov                                                                                                    | Op FollowOp                                                                                                    | 12                                                                                         | 9                                                                                                    | 12                                                                         | 03000:43:52                                                                                              | Meyer, Thom                  | 111      |          | All Queues       | owoniy    | -     | 🛨 weissman, Bryan                     | BPIW       |         | Q1, Q4, Q5        | PBTest          | Secure Central Sta |
| 2 00                                                                                                    | Dana s Queue                                                                                                    | 0                                                                                          | 0                                                                                                    | 0                                                                          |                                                                                                    | Weissman, Bruce              | BW       |          | All Queues       | Dwonly    | - 1   |                                       |            |         |                   |                 |                    |
| 0 03                                                                                                    | Eartnquakes                                                                                                    | 4                                                                                          | 0                                                                                                    | 4                                                                          | 30570:30:39                                                                                              | weissman, Jonathan           | 144      |          | All Queues       | Jwtest    | - 1   |                                       |            |         |                   |                 |                    |
| 2 Q4                                                                                                    | Queue #4                                                                                                    | 0                                                                                          | 0                                                                                                    | 0                                                                          | 20002.00.07                                                                                              |                              |          |          |                  |           |       |                                       |            |         |                   |                 |                    |
| xtQue                                                                                                    | External Queue                                                                                                    | 121                                                                                        | 0                                                                                                    | 1                                                                          | 30002:40:07                                                                                              |                              |          |          |                  |           |       |                                       |            |         |                   |                 |                    |
| Storm                                                                                                    | Storm Queue                                                                                                    | 0                                                                                          | 0                                                                                                    | 0                                                                          | 28389:09:50                                                                                              |                              |          |          |                  |           |       |                                       |            |         |                   |                 |                    |
| at                                                                                                    | another temp                                                                                                    | 0                                                                                          | 0                                                                                                    | 0                                                                          |                                                                                                    |                              |          |          |                  |           |       |                                       |            |         |                   |                 |                    |
| Dmwl                                                                                                    | EST test                                                                                                    | 0                                                                                          | 0                                                                                                    | 0                                                                          |                                                                                                    |                              |          |          |                  |           |       |                                       |            |         |                   |                 |                    |
| 1 62                                                                                                    | Queue #5                                                                                                    | 0                                                                                          | 0                                                                                                    | 0                                                                          |                                                                                                    |                              |          |          |                  |           |       |                                       |            |         |                   |                 |                    |
|                                                                                                    |                                                                                                    |                                                                                            |                                                                                                    |                                                                            |                                                                                                    |                              |          |          |                  |           |       |                                       |            |         |                   |                 |                    |
|                                                                                                    |                                                                                                    |                                                                                            |                                                                                                    |                                                                            |                                                                                                    |                              |          |          |                  |           |       |                                       |            |         |                   |                 |                    |
|                                                                                                    |                                                                                                    |                                                                                            |                                                                                                    |                                                                            |                                                                                                    |                              |          |          |                  |           |       | Search                                |            |         |                   |                 |                    |
|                                                                                                    |                                                                                                    |                                                                                            |                                                                                                    |                                                                            |                                                                                                    |                              |          |          |                  |           |       | Search<br>name                        | 1          |         |                   |                 |                    |
|                                                                                                    |                                                                                                    |                                                                                            |                                                                                                    |                                                                            |                                                                                                    |                              |          |          |                  |           |       | Search<br>name<br>user role           | ]          |         |                   |                 |                    |
|                                                                                                    |                                                                                                    |                                                                                            |                                                                                                    |                                                                            |                                                                                                    |                              |          |          |                  |           |       | Soarch<br>name<br>suer role P         |            |         |                   |                 |                    |
|                                                                                                    | (77) Waiting in A                                                                                                    | to Food                                                                                    |                                                                                                    |                                                                            |                                                                                                    |                              |          |          |                  |           |       | Search<br>name<br>user role<br>To     | ]          |         |                   |                 |                    |
| Initials                                                                                                    | © Waiting in A                                                                                                    | Ito Feed                                                                                   |                                                                                                    | Iter Pric                                                                  | )<br>Dispatch Cusue                                                                                      |                              |          |          |                  |           | ÷     | Search<br>name<br>user role<br>T      |            |         |                   |                 |                    |
| Initials                                                                                                    | G Waiting in Ar<br>Session Name                                                                                                    | Ito Feed<br>Office<br>Secure C                                                             | entral Statio                                                                                            | User Role                                                                  | Dispatch Queue                                                                                           |                              |          |          |                  |           | ×     | Search<br>name<br>user role<br>T      |            |         |                   |                 |                    |
| Initials<br>DC<br>RI                                                                                                    | © Waiting in A<br>Section Name<br>**Copeland, Dana<br>Imboff, Banca                                                                    | Ito Feed<br>Office<br>Secure C<br>Secure C                                                 | Central Statio                                                                                           | User Role<br>n dana<br>n dana                                              | Dispatch Queue<br>All Queues                                                                             |                              |          |          |                  |           | ÷     | Search<br>name<br>Sust role<br>S      |            | _       |                   |                 |                    |
| Initials<br>DC<br>IRI                                                                                                    | © Waiting in A<br>Session Name<br>***Copeland, Dana<br>Imhoff, Renee                                                                   | to Feed<br>Office<br>Secure C<br>Secure C                                                  | Central Statio                                                                                           | User Role<br>n dana<br>n dana<br>n dana                                    | Dispatch Queue<br>All Queues<br>Q3<br>No Queuee                                                          |                              |          |          |                  |           | ÷     | Stortch<br>name<br>store role<br>S    |            |         |                   |                 |                    |
| Initials<br>DC<br>RI<br>DC<br>ITM                                                                                                    | Waiting in A Session Name **Copeland, Dana Imhoff, Ranee LeNarz, Dana Mever, Thom                                                      | to Feed<br>office<br>Secure C<br>Secure C<br>Secure C                                      | central Statio<br>Central Statio<br>Central Statio                                                       | User Role<br>n dana<br>n dana<br>n dana<br>n bavonbu                       | Dispatch Queues<br>All Queues<br>Q3<br>No Queues<br>Lowhatt: Follo                                       | e win 04                     | _        | _        |                  |           | ÷     | Search<br>name<br>searche<br>So<br>So |            |         |                   |                 |                    |
| Initials<br>DC<br>RI<br>DC<br>TM                                                                                                    | Walting in A<br>Section Name<br>***Copeland, Dana<br>Imhoff, Renee<br>LeNarz, Dana<br>Meyer, Thom<br>Neie Fore                         | to Feed<br>office<br>Secure C<br>Secure C<br>Secure C<br>Secure C                          | Central Statio<br>Central Statio<br>Central Statio<br>Central Statio                                     | User Role<br>n dana<br>n dana<br>n dana<br>n bwonly<br>OP                  | Dispatch Queue<br>All Queues<br>Q3<br>No Queues<br>Lowbatt: Follo<br>Strom foc                           | s<br>wUp, Q4                 | _        | _        |                  |           | v     | Search<br>name<br>user role<br>To     |            |         |                   |                 |                    |
| Initials<br>DC<br>DC<br>TM<br>DC<br>TM<br>DC<br>DC<br>DRI<br>DC<br>DC<br>DRI<br>DC<br>DC<br>DRI<br>DC<br>DC<br>DC<br>DC<br>DC<br>DC<br>DC<br>DC<br>DC<br>DC<br>DC<br>DC<br>DC | [3] Waiting in A<br>Session Name<br>**Copeland, Dana<br>Imhoff, Rance<br>LeNarz, Dana<br>Meyer, Thom<br>Noir, Suy                      | Ito Feed<br>Office<br>Secure C<br>Secure C<br>Secure C<br>Secure C<br>Secure C             | Central Statio<br>Central Statio<br>Central Statio<br>Central Statio<br>Central Statio                   | User Role<br>n dana<br>n dana<br>n dana<br>n bronly<br>n OP                | Dispatch Queue<br>All Queues<br>Q3<br>No Queues<br>Lowbatt: Follo<br>Storm Geo                           | s wup, Q4                    |          |          |                  |           | ÷     | Search<br>name<br>wer role<br>S       |            | _       |                   | _               |                    |
| Initials<br>J DC<br>J RI<br>J DC<br>J TM<br>J GN<br>J BMW                                                                                                    | (3) Waiting in At<br>Session Name<br>***Copeland, Dana<br>Imhoff, Renee<br>LeNarz, Dana<br>Meyer, Thom<br>Noin, Guy<br>Weisenan, Bruce | Ito Feed<br>Office<br>Secure C<br>Secure C<br>Secure C<br>Secure C<br>Secure C<br>Secure C | Central Statio<br>central Statio<br>central Statio<br>central Statio<br>central Statio<br>central Statio | User Role<br>n dana<br>n dana<br>n bwonly<br>n OP<br>n bwonly<br>n En Tert | Dispatch Queue<br>All Queues<br>Q3<br>No Queues<br>Lowbatt: Follo<br>Storm Geo<br>All Queues<br>OL OA OS | s                            |          |          |                  |           | v     | Search<br>name<br>user role<br>To     |            | _       |                   | _               |                    |

## User Dispatch

This was the original window. Individual users now only appear once on the list. Previously they would show once for each session they had open. Additionally, there is a new dynamic Search window. The list will filter down as letters are entered into the search. The Session Profile window has been moved to the User Session Profiles tab.

| Dispatch C   | User Dispate     | ch (Logger<br>Lotob | d In)   User | Session Profile | s            |     |                                    |     | -  |          | Diapatah (          |           |
|--------------|------------------|---------------------|--------------|-----------------|--------------|-----|------------------------------------|-----|----|----------|---------------------|-----------|
|              | I User Disp      | Initiale            | Lises Pole   | Office          | 14           |     | last name Imhoff                   | U.  | 61 | 4 *      | Dispatch Queue      | Secondary |
|              | eland Dana       | DC                  | dana         | Secure Cent     | tral Station |     | first name Renee                   |     |    | <b>T</b> | Farthquakes         |           |
| Imh          | off. Renee       | RI                  | dana         | Secure Cent     | tral Station |     | employee#                          |     |    |          | another temp        | Γ         |
| LeN          | arz, Dana        | DC                  | dana         | Secure Cent     | tral Station |     | initials RI                        |     |    | X E      | test                | Π         |
| Mey          | er, Thom         | тм                  | bwonly       | Secure Cent     | tral Station | -   | user role cinnamon                 |     |    | XF       | Dana's Queue        | Π         |
| Noir         | , Guy            | GN                  | OP           | Secure Cent     | tral Station |     | all queues 厂                       |     |    | XE       | FollowUp            | Π         |
| Weis         | ssman, Bruce     | BW                  | bwonly       | Secure Cent     | tral Station | -   | session profiles CowBatt-Low Batte | ery |    | XE       | Queue #1            | Г         |
| Weis         | ssman, Jonathan  | JW                  | jwtest       | Secure Cent     | tral Station | -   |                                    |     |    | XF       | Queue #4            | Г         |
|              |                  |                     |              |                 |              | -   |                                    |     |    | X F      | Queue #5            | Г         |
|              |                  |                     |              |                 |              |     | Skill Sets                         | I   |    | ×F       | Storm Queue         | Π         |
|              |                  |                     |              |                 |              |     | 5 Skill Set                        |     |    | KE       | Storm by Geo        | F         |
|              |                  |                     |              |                 |              |     | F Elite Group                      |     |    | KF       | Storm Temporary     | Π         |
|              |                  |                     |              |                 |              |     | Medical Expertise                  |     |    | XF       | temp storm          | Π         |
|              |                  |                     |              |                 |              |     | 2-Way Voice                        |     |    | XF       | temp queue 1        | F         |
|              |                  |                     |              |                 |              |     | Dept of Defense                    |     |    | KF       | External Queue (123 | Site 🔳    |
|              |                  |                     |              |                 |              |     | Training                           |     |    |          |                     |           |
|              |                  |                     |              |                 |              |     |                                    |     |    |          |                     |           |
| Search       |                  |                     |              |                 |              | ~   |                                    |     |    |          |                     |           |
| name         |                  |                     |              |                 |              |     |                                    |     |    |          |                     |           |
| user role    |                  |                     |              |                 |              |     |                                    |     |    |          |                     |           |
| logged in Iv |                  |                     |              |                 |              |     |                                    |     |    |          |                     |           |
| 00           |                  |                     |              |                 |              |     |                                    | ~   |    |          |                     |           |
| EZHE         | ₩ Kaiting in     | 1 Auto Fe           | eed          |                 |              |     |                                    |     |    |          |                     |           |
| Initials     | Session Name     |                     | Office       |                 | User Role    | Di  | patch Queues                       |     |    |          |                     |           |
| DC DC        | **Copeland, Dana | Э                   | Secure Cen   | tral Station    | dana         | All | Queues                             |     |    |          |                     |           |
| 🗘 RI         | Imhoff, Renee    |                     | Secure Cen   | tral Station    | dana         | Q3  |                                    |     |    |          |                     |           |
| DC DC        | LeNarz, Dana     |                     | Secure Cen   | tral Station    | dana         | No  | Queues                             |     |    |          |                     |           |
| D TM         | Meyer, Thom      |                     | Secure Cen   | tral Station    | bwonly       | Lo  | vBatt: FollowUp, Q4                |     |    |          |                     |           |
| GN GN        | Noir, Guy        |                     | Secure Cen   | tral Station    | OP           | Sto | rm Geo                             |     |    |          |                     |           |
| D BW         | Weissman, Bruce  |                     | Secure Cen   | tral Station    | bwonly       | All | Queues                             |     |    |          |                     |           |
| D BMW        | Weissman, Bryan  |                     | Secure Cen   | tral Station    | FB Test      | Q1  | , Q4, Q5                           |     |    |          |                     |           |
| MC 🗅         | Weissman, Jonath | ian                 | Secure Cen   | tral Station    | jwtest       | All | Queues                             |     |    |          |                     |           |

## User Session Profiles

This window is used for setting individual session profiles. Users that have been assigned to one or more session profiles on the User Dispatch window will appear on this list. Highlighting a row on the Session Profile window will show which dispatch queues are associated with that profile in blue on the Dispatch Queues window. This allows the user to preview the dispatch queue list before actually setting the session profile.

| Dispatch Qu | ieues   User Dispatch                                                                                                    | (Logged In)   Use | er Session Profile | as l          |                       |                           |
|-------------|----------------------------------------------------------------------------------------------------|-------------------|--------------------|---------------|-----------------------|---------------------------|
|             | The service of the service of the se | on Profiles       |                    |               | Session Profile       | Dispatch Queues (LowBatt) |
| Name        | Initials                                                                                                    | Session Profile   | User Role          | ▲ this sessio | n profile Low Battery | Dispatch Queue            |
| Copeland, L | Dana DC                                                                                                    |                   | dana               | ✓ No Se       | ssion Profile         | FollowUp                  |
| Imhoff, Ren | ee RI                                                                                                    |                   | dana               | Troubl        | es etc                | Queue #4                  |
| LeNarz, Dar | na DC                                                                                                    |                   | dana               |               |                       | another temp              |
| Meyer, Thor | n TM                                                                                                    | Low Battery       | bwonly             |               |                       | test                      |
| Weissman,   | Bruce BW                                                                                                    |                   | bwonly             |               |                       | Dana's Queue              |
|             |                                                                                                    |                   |                    |               |                       | Queue #1                  |
|             |                                                                                                    |                   |                    |               |                       | Earthquakes               |
|             |                                                                                                    |                   |                    |               |                       | Queue #5                  |
|             |                                                                                                    |                   |                    |               |                       | Storm Queue               |
|             |                                                                                                    |                   |                    |               |                       | Storm by Geo              |
|             |                                                                                                    |                   |                    |               |                       | Storm Temporary           |
|             |                                                                                                    |                   |                    |               |                       | temp storm                |
|             |                                                                                                    |                   |                    |               |                       | temp queue 1              |
|             |                                                                                                    |                   |                    |               |                       | External Queue (123 Site  |
|             |                                                                                                    |                   |                    | *             |                       |                           |
|             | ${f igsymbol X}$ [5] Waiting in .                                                                                                    | Auto Feed         |                    |               |                       |                           |
| Initials    | Session Name                                                                                                    | Office            |                    | User Role     | Dispatch Queues       |                           |
| DC          | **Copeland, Dana                                                                                                    | Secure Ce         | entral Station     | dana          | All Queues            |                           |
| RI          | Imhoff, Renee                                                                                                    | Secure Ce         | entral Station     | dana          | Q3                    |                           |
| DC          | LeNarz, Dana                                                                                                    | Secure Ce         | entral Station     | dana          | No Queues             |                           |
| D TM        | Meyer, Thom                                                                                                    | Secure Ce         | entral Station     | bwonly        | LowBatt: FollowUp, Q4 |                           |
| GN GN       | Noir, Guy                                                                                                    | Secure Ce         | entral Station     | OP            | Storm Geo             |                           |
| D BW        | Weissman, Bruce                                                                                                    | Secure Ce         | entral Station     | bwonly        | All Queues            |                           |
| BMW         | Weissman, Bryan                                                                                                    | Secure Ce         | entral Station     | FB Test       | Q1, Q4, Q5            |                           |
| MC 🗖        | Weissman, Jonatha                                                                                                    | an Secure Ce      | entral Station     | jwtest        | All Queues            |                           |

# DISPATCH

## **Action Plans**

Two new hard-coded evaluations have been added to the lookup within the Action Plan Item window, 'Is FD ASAP?' and 'Is MD ASAP?'.

| auto evaluation 🔨 | Action Plan Evaluation |                 |  |  |  |  |  |  |  |
|-------------------|------------------------|-----------------|--|--|--|--|--|--|--|
| _                 | Auto Evaluation        | Evaluation Type |  |  |  |  |  |  |  |
|                   | Is PD ASAP?            |                 |  |  |  |  |  |  |  |
|                   | Is FD ASAP?            |                 |  |  |  |  |  |  |  |
|                   | Is MD ASAP?            |                 |  |  |  |  |  |  |  |
|                   | Matching Site Dispa    |                 |  |  |  |  |  |  |  |
|                   | Does the Site have     |                 |  |  |  |  |  |  |  |

## Action Plan URL Step

For the URL Step, an option has been added to launch the URL automatically. As soon as the action plan step is loaded, the URL will open in a new browser tab/page.

# Action Plan Type 'B'

This action plan type has been changed to conditionally log an entry in history with the operator action 'AP-B-IDd' (Action Plan B type - Other Action Plan Identified). This operator action is used when the action plan wizard finds another action plan within the duration of the alarm. The comment of this operator action entry includes the action plan number and the hh:mm:ss of the alarm signal that originates the new action plan. In the event that no other action plans are found, the 'AP-N' operator action is logged as usual.

## **PIN/Code Word Verification**

The functions for No Code Word and Wrong Code Word have been moved to after the Search field. Even when typing into the search, the functions remain usable.

| Code W       | ord / PIN L | ist          |                 |                    | Code Word / PIN List |              |             |                 |                    |  |  |  |  |
|--------------|-------------|--------------|-----------------|--------------------|----------------------|--------------|-------------|-----------------|--------------------|--|--|--|--|
|              | Code Word   | Name         | Code Word Quest | Authority          |                      | Code Word    | Name        | Code Word Quest | Authority          |  |  |  |  |
|              | Clay        | Gina Myers   |                 | Site Group Authori |                      | Clay         | Gina Myers  |                 | Site Group Authori |  |  |  |  |
|              | Coast       | Kevin Myers  |                 | Site Group Authori |                      | Coast        | Kevin Myers |                 | Site Group Authori |  |  |  |  |
|              | Cup         | Randy Au     |                 | Site Group Authori |                      | Cup          | Randy Au    |                 | Site Group Authori |  |  |  |  |
|              | Bottle      | Robert Moore |                 | Site Group Authori |                      |              |             |                 |                    |  |  |  |  |
| = -          | dealer      | (Dealer)     |                 | Full Control       |                      |              |             |                 |                    |  |  |  |  |
|              |             |              |                 |                    |                      |              |             |                 |                    |  |  |  |  |
|              |             |              |                 |                    |                      |              |             |                 |                    |  |  |  |  |
|              |             |              |                 |                    |                      |              |             |                 |                    |  |  |  |  |
| search       |             |              |                 |                    |                      |              |             | _               |                    |  |  |  |  |
| search 🤇 🦉 ≢ |             |              |                 |                    |                      | search C Ø ≠ |             |                 |                    |  |  |  |  |

The stages<sup>™</sup> Option for 'Code Word Partial Match' is no longer supported.

# History

History events can be displayed using the colors associated with the corresponding alarm category of either the Event Code or the Service Type of the event code. If both the event code and service type for a particular event have an alarm category color, the color from the event code will be used. The Recent History, History, and Alarm History windows all have this feature.

| R | ecen | ecent History |                   |       |          |                          |        |       |                |           |      |
|---|------|---------------|-------------------|-------|----------|--------------------------|--------|-------|----------------|-----------|------|
|   |      |               | Date              | Xmit# | Initials | Event / Operator Action  | Signal | Point | Description    | User Name | Area |
|   |      | Ρ             | 08/25/17 13:16:42 | f1234 |          | SMSSent - SMS Message    |        |       |                |           |      |
|   | ×    | Ρ             | 08/25/17 13:16:42 | f1234 |          | GA - GAS ALARM           | MA     | 177   | ABORT ME!!!    |           |      |
|   | ×    | Ρ             | 08/25/17 12:59:12 | f1234 |          | Burg - Burglary          | MA     | 1     | Smoke Detector |           |      |
|   |      | Ρ             | 08/25/17 01:30:02 | f1234 |          | 5491 - LATE TO ARM - m   |        |       |                |           |      |
|   |      | Ρ             | 08/24/17 18:30:03 | f1234 |          | 5491 - LATE TO ARM - m   |        |       |                |           |      |
|   |      | Ρ             | 08/24/17 16:12:31 | f1234 |          | LateTT - Late Timer Test |        |       |                |           |      |
|   |      | Ρ             | 08/24/17 01:30:03 | f1234 |          | 5491 - LATE TO ARM - m   |        |       |                |           |      |
|   |      | ρ             | 08/23/17 18:30:02 | f1234 |          | 5491 - LATE TO ARM - m   |        |       |                |           |      |
|   |      | Ρ             | 08/23/17 18:09:42 | f1234 | BMW      | Access on Dispatch Wi    |        |       |                |           |      |
|   |      | Ρ             | 08/23/17 01:30:02 | f1234 |          | 5491 - LATE TO ARM - m   |        |       |                |           |      |

# SIGNAL PROCESSING

# **Event Rules**

A new field, 'Suppression End Service Type', has been added. If the Service Type specified is received while an alarm is being suppressed, the suppression period will end.

# IVR

A new stages<sup>™</sup> Option, 'IVR Alpha PIN' (*Processing tab*), has been added. When this option is enabled, IVR users will be able to enter non-numeric PINs using the telephone keypad to represent letters. For example, "2" represents the letters A, B, and C, as well as the number 2.

# **Scheduled Manual Events**

Manual events can now be scheduled to log at a later date. This will create an expected event with the Expect Type of 'Scheduled Manual Event'. The expected event can be viewed and deleted from the Expected Events tab within Alarm Dispatch. The event code that will be logged is stored in the Point field.

| 1 | Manual Ev    | vent (F | loyd's | Unrea | ıl Res | sidenc | ce, f1234) |  | X |
|---|--------------|---------|--------|-------|--------|--------|------------|--|---|
|   | event code   | zzb     | ^      | bryan | test   |        |            |  |   |
|   | comment      | this (  | event  | will  | log    | when   | scheduled. |  |   |
|   | start date   | 09/01/  | 17 🗐   | 1     |        |        |            |  |   |
|   | start time   | 15:00   |        |       |        |        |            |  |   |
| 1 | $\checkmark$ |         |        |       |        |        |            |  |   |
|   |              |         |        |       |        |        |            |  |   |
|   |              |         |        |       |        |        |            |  |   |
| l |              |         |        |       |        |        |            |  |   |

The Event and Comment will be put into history using a new operator action, 'SchedEvent'. When the Manual event is logged, it will use the comment from the initial entry.

| Necent P        | listory                 |                                  |                              |                                    |            |                      |       |             |
|-----------------|-------------------------|----------------------------------|------------------------------|------------------------------------|------------|----------------------|-------|-------------|
| 61 <del> </del> | Date Xmit#              | Initials Event / Operator Action | Signal Cod Point Description | User Name Area Comment             | Alarm# Pri | Delay Scheduled Date | Task# | Device Date |
| P               | 09/01/17 10:35:04 f1234 | zzb - bryan test                 |                              | This event will be logged when so  | he 9665    |                      | 0     |             |
| P               | 09/01/17 10:30:49       | Scheduled Manual Event           |                              | zzb - This Event will log when sch | ed 9665    | 09/01/17 14:00:00    |       |             |
| P               | 09/01/17 10:30:07       | Scheduled Manual Event           |                              | zzb - This event will be logged wh | er 9665    | 09/01/17 10:35:00    |       |             |

A Data window has been added to track the scheduled events (*Data | Status| Scheduled Manual Event*). Events that have been logged to the account on their scheduled date will be marked as "Complete" and display italicized and grayed.

| Scheduled Manual Event<br>include completed F<br>start date [09/01/17]<br>end date [09/01/17]<br>end time |
|----------------------------------------------------------------------------------------------------|
| include completed F<br>start date [09/01/17] =<br>end date [09/01/17] =<br>end time                       |
| start Gate (99/01/17)                                                                                     |
| end time                                                                                                  |
| end date 09/01/17                                                                                         |
|                                                                                                    |
| <u>80</u>                                                                                                 |
|                                                                                                    |
| List                                                                                                    |
| Date Event Code Comment Scheduled Date Complete                                                           |
| 09/01/17 10:30:07 zzb - This event will be logged 09/01/17 10:35: 🖂                                       |
| 09/01/17 10:30:49 zzb zzb - This Event will log when 09/01/17 14:00:                                      |
|                                                                                                    |
|                                                                                                    |
|                                                                                                    |
|                                                                                                    |
|                                                                                                    |
|                                                                                                    |
|                                                                                                    |

A new Permission has been added for this window (*Data | Status Data | Scheduled Manual Event List*).

# **XML Signal Service**

A new task parameter, 'DeviceDateTimeZone', has been added for XML Signal Service tasks. This can be used to specify the time zone of the device date being provided. In the example below, Mountain Time is specified.

| Task Setup (19)          |                       |                                                                    | x |
|--------------------------|-----------------------|--------------------------------------------------------------------|---|
|                          | Task Setup 🤅          | Check Account Format                                               |   |
| task#                    | 19                    | Test                                                               |   |
| task type                | XML MI Signal Service | receiver#                                                          |   |
| sql proc name            |                       | line#                                                              |   |
| service name             |                       | account#                                                           |   |
| task description         | SignalService         |                                                                    |   |
| no signal warning time   |                       |                                                                    | - |
| trailing character (hex) |                       |                                                                    |   |
| ack (hex)                |                       |                                                                    |   |
| nack (hex)               |                       |                                                                    |   |
| poll method              |                       |                                                                    |   |
| poll seconds             | 0                     |                                                                    |   |
| poll message             |                       | Account Format Alternate Format Replacements Lines Task Parameters |   |
| poll response (hex)      |                       | E Z 🕂 🗃 🗟 🗶 🗗 Task Parameters                                      | Ŧ |
| comm. method             |                       | Name Value                                                         |   |
| baud rate                |                       | TeviceDateTimeZone 7                                               |   |
| data bits                |                       |                                                                    |   |
| stop bits                |                       |                                                                    |   |
| parity                   |                       |                                                                    |   |
| port name                |                       |                                                                    |   |

## MISCELLANEOUS

#### Stages<sup>™</sup> Wrapper

The stages<sup>™</sup> wrapper is no longer supported. SGS recommends that stages<sup>™</sup> be run in a standard browser such as Chrome, Firefox, or IE-Edge. If wrapper functions such as 'Alarm Force Maximize' or 'Alarm Always on Top' are used, this can be achieved using the SGS Client Service product. Contact SGS if you have any questions about this product.

#### **Scheduled Email**

The No Activity list has been added as a source to the Scheduled Email windows (Global, Site Group, and Site).

#### **New Setup Window**

A new window, (Setup | User Setup | stages<sup>™</sup> Users Skill Set Assignment), has been added which will allow non-full permission users to make changes to the Skill Set Assignments.

#### **New Data Window**

A new window, (*Data | Site/Device | Contract Item Usage*), has been added. This has also been added to the External application menu.